# 四-五轴可编程控制器说明书

## 一、接线图

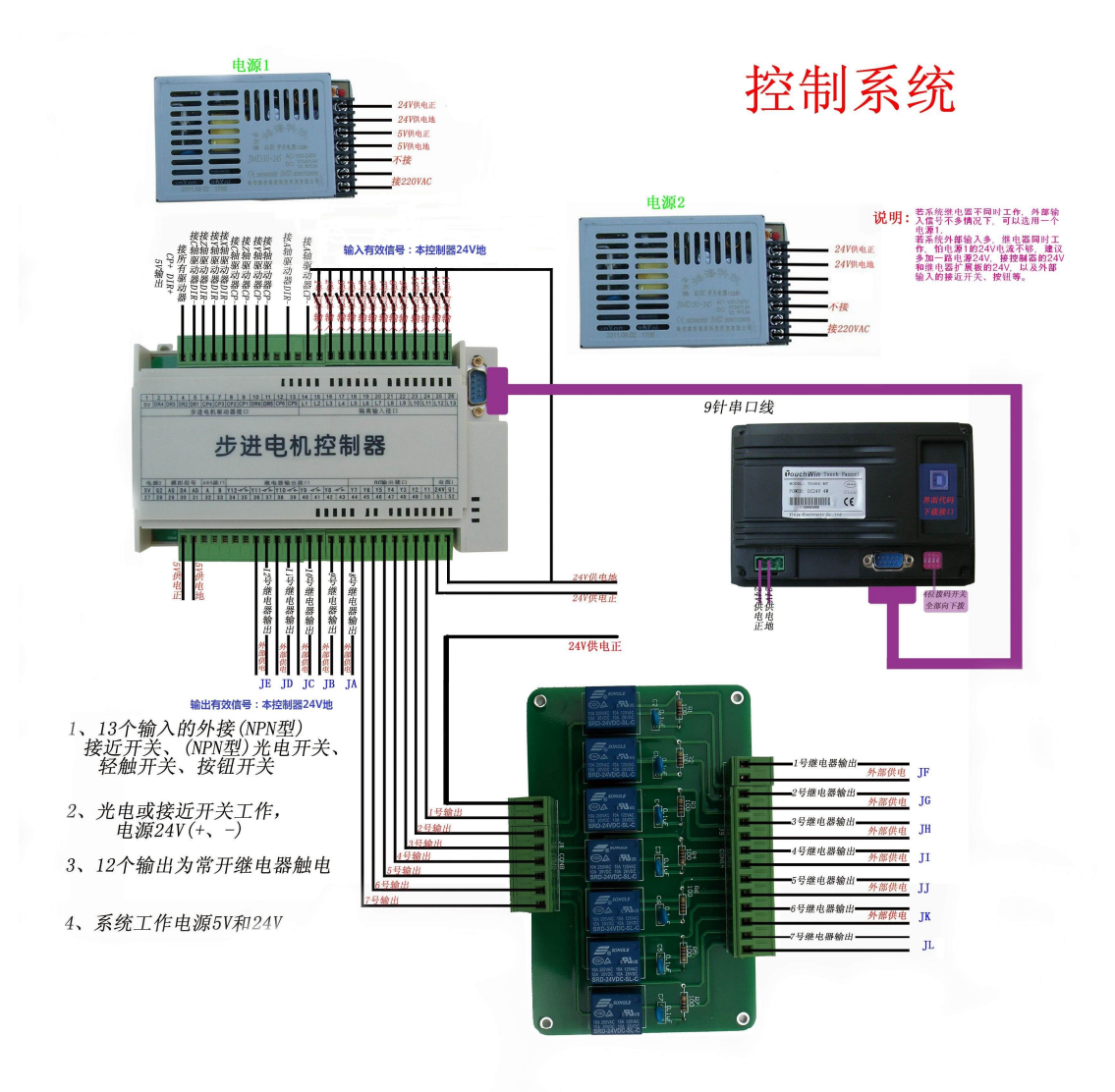

### 二、系统功能与接线描述

1、可通过串口与外部触摸屏或电脑进行通信功能;

2、可存储 10 个工程,每个工程可以设置 50 步;

3、可控制 XY 两轴电机配合走直线插补和圆弧插补;

4、可控制 5 路电机工作,最多可控制 4 路步进电机同时工作,工作 频率每路 100KHZ(最高达 150KHZ);

DR1 为X 轴的方向控制脚, DR2 为Y 轴的方向控制脚, DR3 为Z 轴 的方向控制脚, DR4 为C 轴的方向控制脚, DR5 为A 轴的方向控 制脚; CP1 为X 轴的脉冲控制脚, CP2 为Y 轴的脉冲控制脚, CP3 为Z 轴的脉冲控制脚, CP4 为C 轴的脉冲信 号控制脚, CP5 为A 轴 的脉冲信号控制脚。

控制器和驱动器接线说明:以X轴电机为例,(控制器盒子的左上方标注的 5V输出端)接你方驱动器的 CP+和 DR+;(控制器的 CP1)接你方驱动器上的 CP-,(控制器的 DR1)接你方驱动器的 DR-。这种接法叫单端接法。

5、5路继电器输出(常开触点、内部加了 RC 去弧电路),7路 OC 输出(控制外部 24V继电器或电磁阀)特别注意:对应触摸屏上设定 Y1-Y7表示控制7路 OC 输出;Y8-Y12 对应本控制器的5路继电器输出。输出有效信号为24V 负。

6、13 路光耦隔离输入(每路接到 24V 负表示接通): 盒子上标为 L1 一L13,分别对应输入 X1-X13(在触摸屏上设定): 特别说明的是对应 外部的输入信号,平时悬空或为 24V(控制器工作的输入电源 24V), 当外部输入信号为电源 24V 负的时候表示这个输入 口有效。经常外 接开关按钮或光电反馈开关,接触开关反馈信号等。

### 三、编程界面和操作说明

1、主界面

| 多轴智能步进电机控制器                                       |                                                             |                                                   |        |  |
|---------------------------------------------------|-------------------------------------------------------------|---------------------------------------------------|--------|--|
| 当前工作在 待机状态<br>启动延时 0 ms<br>结束延时 0 ms<br>X 0.00 mm | JA OFF<br>JD OFF<br>JB OFF<br>JC OFF<br>JE OFF<br>Y 0.00 mm | Y1 OFF<br>Y2 OFF<br>Y3 OFF<br>Y4 OFF<br>Z 0.00 mm | 电机参数设置 |  |
| 启动开关信号口:L 0                                       | <u>启动</u> 当前<br><u>停止</u> 当前7                               |                                                   |        |  |

界面1(主界面)

上电显示该界面,在该界面下,可控制工程运行和显示工程运行状态。

启动按钮: 启动当前工程运行 停止按钮: 停止当前运行的工程 电机参数设置按钮: 进入电机相关参数设置界面 电机调试按钮: 进入各电机调试界面和输入输出调试界面 工程编辑按钮: 进入工程参数设置界面

启动开关信号口:可以设定外接开关启动工程。若设定为 L1,则当第1路输入口外接的 开关有效时,启动工程。 停止开关信号口:可以设定外接停止启动工程。若设定为 L2,则当第2路输入口外接的 开关有效时,停止工程。 2、电机参数设置界面

细分:对应驱动器上面设置的细分大小,默认设为8细分

步距角:步进电机的一个参数,默认设为1.8度

- 启动频率:默认设定为50HZ,若设定电机运行速度10RPM(转/分钟),可以把启动频率设定低一些(如20-40HZ)。若运行速度高于70RMP,可以把启动频率设定高一些(如60-70HZ).
- 加减频率:默认也为 50HZ, 若想电机加减速快一些, 可以调整, 如 100HZ, 以电机不失步为准。
- 测试速度: 只针对测试电机运行时有效,真正系统工作时电机速度在工程参数里面设定。
- **脉冲当量比:**前面设定为脉冲数据,后面对应电机运行的距离。
  - 注:由上面细分和步距角决定脉冲数据。 若细分为4,步距角1.8, 那么控制器输出脉冲值 4X360/1.8=800,对应电机转1圈。 若脉 冲当量,前面设定 800,后面设定 1mm,表示控制器输出 800 个脉 冲,对应电机运行距离为 1mm,也就是电机转1圈。

| 参数 电机 | 驱动器细分 | 步距角<br>(°) | 启动频率<br>(HZ) | 加减频率<br>(HZ) | 测试速度<br>(RPM) | 脉冲当量 : 距离 |
|-------|-------|------------|--------------|--------------|---------------|-----------|
| X轴电机  | 0     | 0.00       | 0            | 0            | 0             | 0 : 0.000 |
| Y轴电机  | 0     | 0.00       | 0            | 0            | 0             | 0 : 0.000 |
| Z轴电机  | 0     | 0.00       | 0            | 0            | 0             | 0 0.000   |
| C轴电机  | 0     | 0.00       | 0            | 0            | 0             | 0 0.000   |
| ▲轴电机  | 0     | 0.00       | 0            | 0            | 0             | 0 .000    |
|       |       |            |              |              |               |           |

界面2(电机参数设置界面)

#### 限位和回零设置界面:

**机械零信号点:**若电机有回零的位置,请在此设定回零点的开关信号对应接 我们控制器的输入端口,那么让电机回零时,系统(电机)就会去找这个信号,若 信号有效,则电机停止运行。若不需要回零,设置为0即可。

**正/反转限位:**若需要电机在正转/反转运行的过程中限位,请在此设定信号 点对应接我们控制器的输入端口,那么电机在正转/反转时,触发了这个信号, 则电机停止运行。

| 参数<br>电机 机械零信号点:L | 正向限位信号点:L | 反向限位信号点:L |  |  |  |
|-------------------|-----------|-----------|--|--|--|
| X轴电机 0            | 0         | 0         |  |  |  |
| Y轴电机 0            | 0         | 0         |  |  |  |
| Z轴电机              | 0         | 0         |  |  |  |
| C轴电机 0            | 0         | 0         |  |  |  |
| A轴电机 0            | 0         | 0         |  |  |  |
|                   |           |           |  |  |  |

界面3(限位与回零设置界面)

#### 3、电机调试界面

在正确连接好控制器和驱动器线后,并且设置好了电机参数。我们可以通过这2 个界面,可以简单测试控制器是否工作正常。

**电机测试**:先设定点动距离和点动方向,0为正转,1为反转。按"点动"按钮时,电机运行1次设定的距离。当前坐标显示的数值为电机点动运行的距离。 "正转"按钮:一直按住,电机就一直正方向转动。松开就停止。 "反转"按钮:一直按住,电机就一直反方向转动。松开就停止。 "回零"按钮:按一下,电机就一直反方向运行,直到零点信号有效才停。

- 输入输出测试:按住界面 5 上第 1 个确定键,系统获取输入点的信号,若对应输入信号接通,显示 ON,否则显示 OFF,平时显示 A。用于测试外部的 13 路输入信号是否有效。
  界面上的第 2 个确定键,测试输出。Y1-7 为 OC 输出,Y8-12 为继电器输出。通过设定某一路输出(0 表示输出,1 表示不输出),按确定键对应此路输出工作。比如设定 Y8 ON 0,按确定键后,控制盒上对应的 Y8 的 2 个触点就闭合了。(平时是断开的)。
  设定 Y8 OFF 1,按确定键后,控制盒对应的 Y8 的 2 个触点就断开。
- 注: 在测试电机运行过程中,若发现运行方向刚好相反,那么请将电机的4根连 线中 A+\A- 调换一下即可,(或者 B+\B-)。

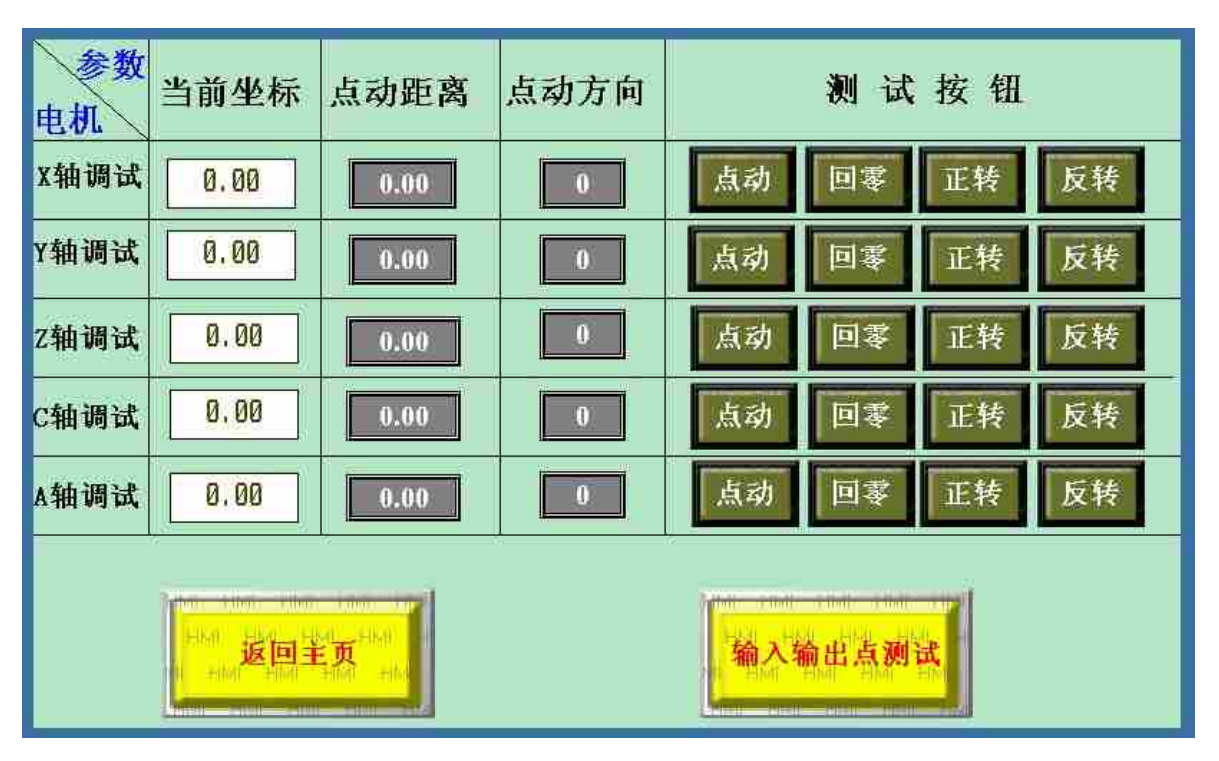

界面4(电机调试界面)

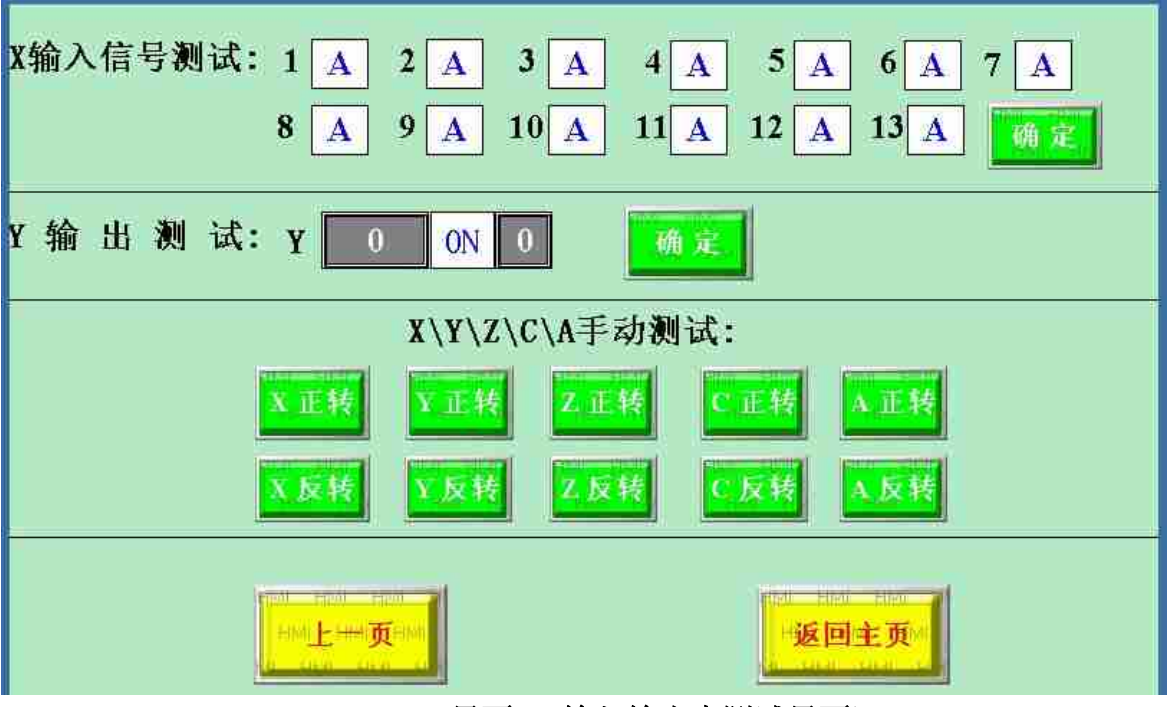

界面5(输入输出点测试界面)

4、工程编辑-----主要使用的操作界面,设置机器运行动作的步骤

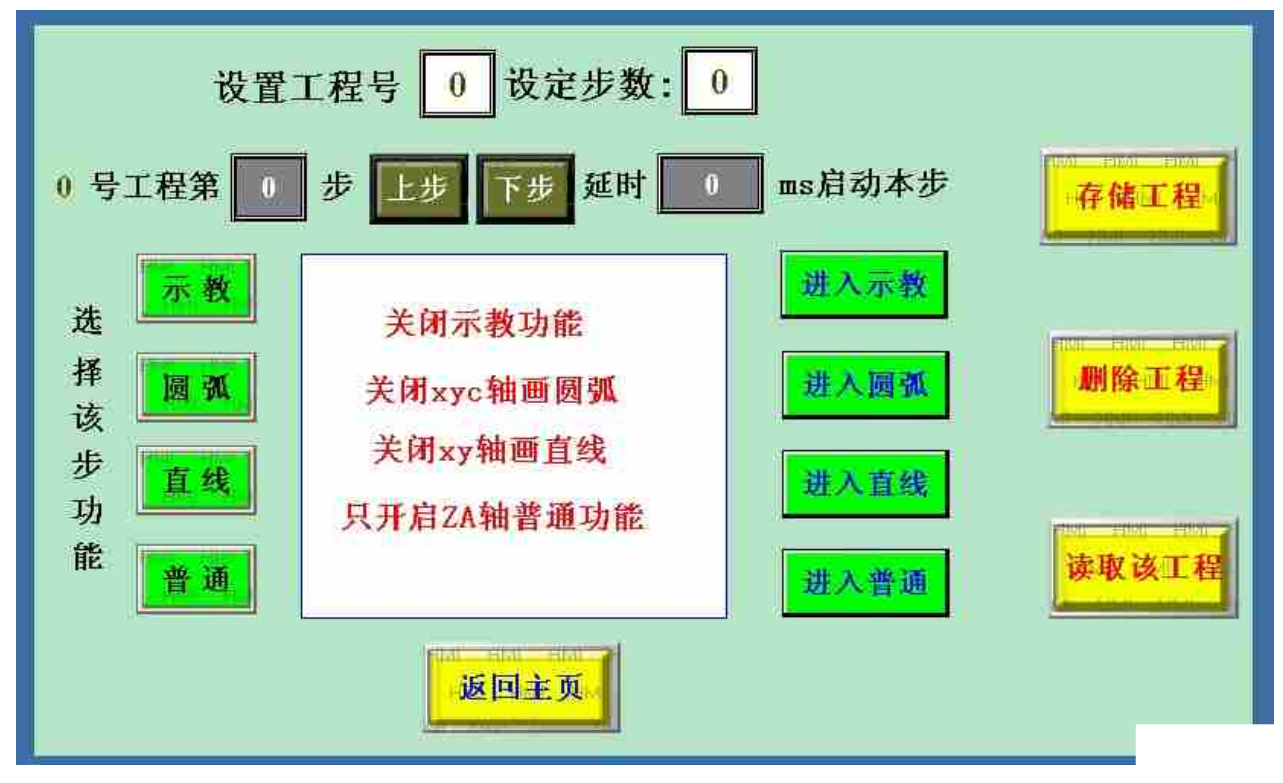

界面 6 (工程编辑界面)

- 本控制器可以设定 10 个工程,每个工程可以设定 50 个步骤。
   存储工程按钮:设定完1个工程的步骤以及对各参数作任何更改以后, 必须要返回到此界面进行保存。
   删除工程按钮:可以删除指定的工程。需要输入密码才可以进行操作。
   读取该工程按钮:可以读取出该工程的参数。
- 2、若新建一个工程,请输入工程号(1-10),设定步数(1-50)。
- 3、"普通、直线、圆弧、示教"按钮,即选择这一步的功能。只有开启了相应的功能,才能进入相应的界面中进行设置。
  普通功能: 5 轴都是普通功能;(按照设定距离,速度方向等运动)
  直线功能: X 轴和 Y 轴配合画直线, Z 轴, C 轴, A 轴进行普通功能。
  圆弧功能: X 轴和 Y 轴配合画圆弧, Z 轴, C 轴, A 轴进行普通功能。
  (最多4轴同时工作; Z 轴与 A 轴是无法同时工作的)

| - Ha | 是否将Z轴替换为A轴 0 百(0否,1是.Z轴与A轴无法同时工作) 0 2                                       |      |      |        |      |      | 0步 |
|------|-----------------------------------------------------------------------------|------|------|--------|------|------|----|
|      | 外部信号                                                                        | 电机状态 | 运行模式 | 坐标方式   | 方向   | 运行距离 | 速度 |
| X轴   | LO                                                                          | 0 运行 | 0 不动 | 0 相对距离 | 0 正转 | 0.00 | 0  |
| Y轴   | LO                                                                          | 0 运行 | 0 不动 | 0 相对距离 | 0 正转 | 0.00 | 0  |
| Z轴   | LO                                                                          | 0 运行 | 0 不动 | 0 相对距离 | 0 正转 | 0.00 | 0  |
| C轴   | LO                                                                          | し运行  | 0 不动 | 0 相对距离 | 0 正转 | 0.00 | 0  |
|      | <sup>MM</sup> 返回工程 <sup>MM</sup><br>HAT HAT HAT HAT HAT HAT HAT HAT HAT HAT |      |      |        |      |      |    |

界面7(普通功能参数设置界面)

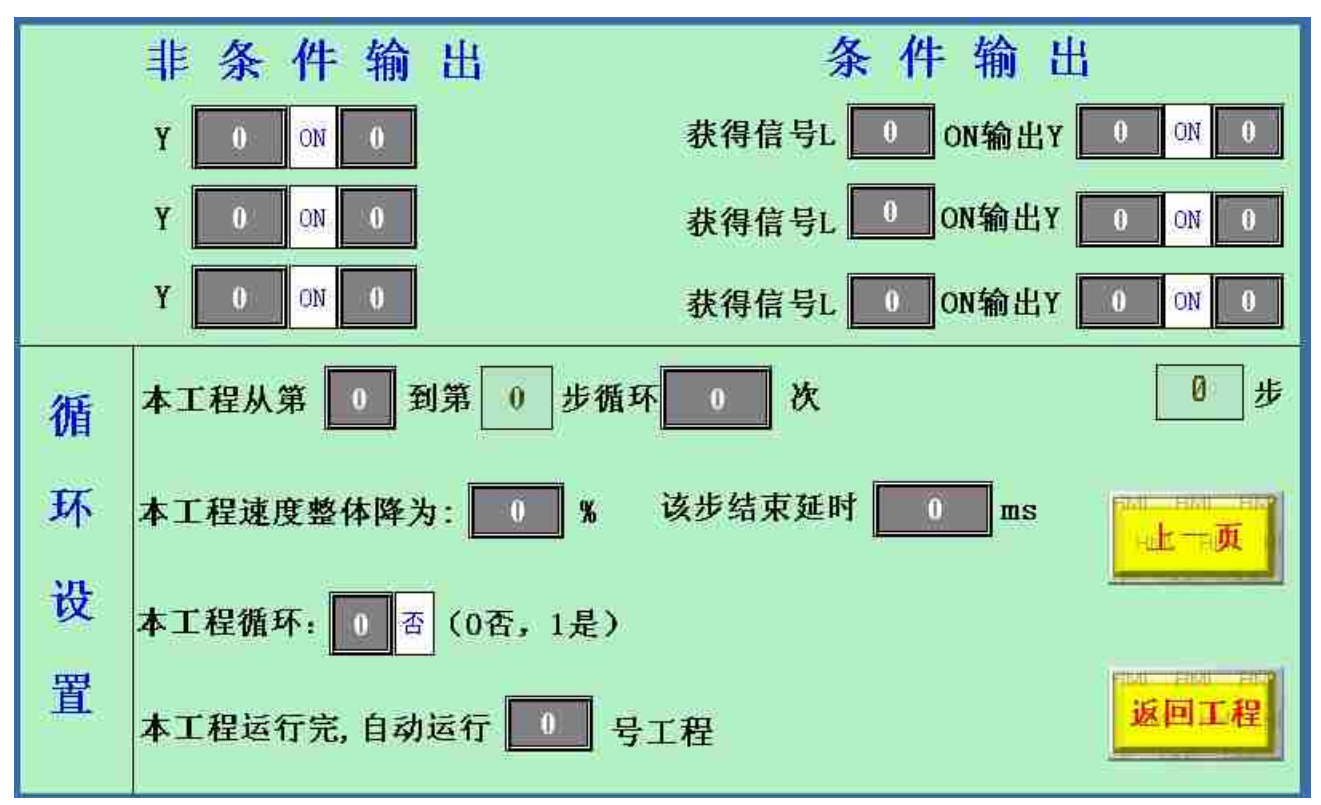

界面8(输出和循环设置界面)

普通功能界面说明: -----界面7、界面8

1、外部信号、电机状态、运行模式设置:

首先要设定运行模式:0(表示电机不运行);1(表示电机回机械零); 2(表示电机正常运行);3(表示电机按条件运行)。一般我们只用到 运行模式1,运行模式2。 比如:需要设置通过外部按键控制电机启动。则参数设置如下:外 部信号设置为L1;电机状态设置为0;运行模式设置为2或者3。

表示正常模式下当L1输入信号有效时,才启动这一步动作。否则一 直等待这个信号有效。

比如需要急停/限位,设置为L2,1(停止状态),2。

比如需要回零点,设置为L3,0(运行状态),1(回零模式)。

2、坐标方式:相对概念就是运行设定的距离。绝对概念是运行到设定的距离。

**3、方向、距离和速度:** 0正转,1反转。

设置电机运行的距离,前提是运行模式为正常模式或条件运行模式。 回零模式中,只要设置方向和速度即可。以及设置回零信号。

4、非条件输出控制:可以设置4路。

每路可以设置为1-12, 其中1-7为24V的0C方式输出,可控制外部继电器或电磁阀,8-12为5路继电器输出,(常开的触点,带有RC去弧功能)。若没有输出,则每一路分别设定为0.

5、条件输出:可以设置3路。通过外部按键控制继电器。

- 6、延时:对应设定本步运行后延时的大小。
- 7、循环设置

第 A 步到第 B 步循环 C 次,意思是执行完本步后,是否需要循环, 并且从第 A 步到第 B 步循环次数 C-1.

本工程每一步整体速度降为100%。 默认设置。

本工程循环: 0表示不循环, 1表示循环(即执行完最后一步后, 又从第一步开始循环)。

还可以设置运行完本工程,接着运行下一个工程。

| 设定画直线                             | 本界面操作说明<br>示例, Hoal Hoal Hoal Hoal Hoal Hoal Hoal Hoal                                                                          |
|-----------------------------------|----------------------------------------------------------------------------------------------------|
| 【 右L 0 有效画直线 0 运行 ] 祝当前坐标位置为(0,0) | и ны ны ны ны ны ны ны<br>ка ка ка ка ка ка<br>ка ка ка ка ка ка                                                                |
| 终点坐标增量<br>0.00 0.00               | нын тыйн тыйн тыйн тыйн тыйн тыйн<br>тойн тойн тойн тойн тойн<br>тойн тойн тойн тойн тойн тойн<br>нойн тойн тойн тойн тойн тыйн |
| 速度 RPM                            | >在"工程首页"点击"进入直线"进入该界面。<br>>在该界面可设定直线功能的启动条件<br>(输入号L1-L13之间,L0表示没有条件直接启动)                                                       |
|                                   | <ul> <li>         ※终点坐标是相对直线起点坐标位         <ul> <li></li></ul></li></ul>                                                         |

#### 直线和圆弧设置界面-----界面9、界面10

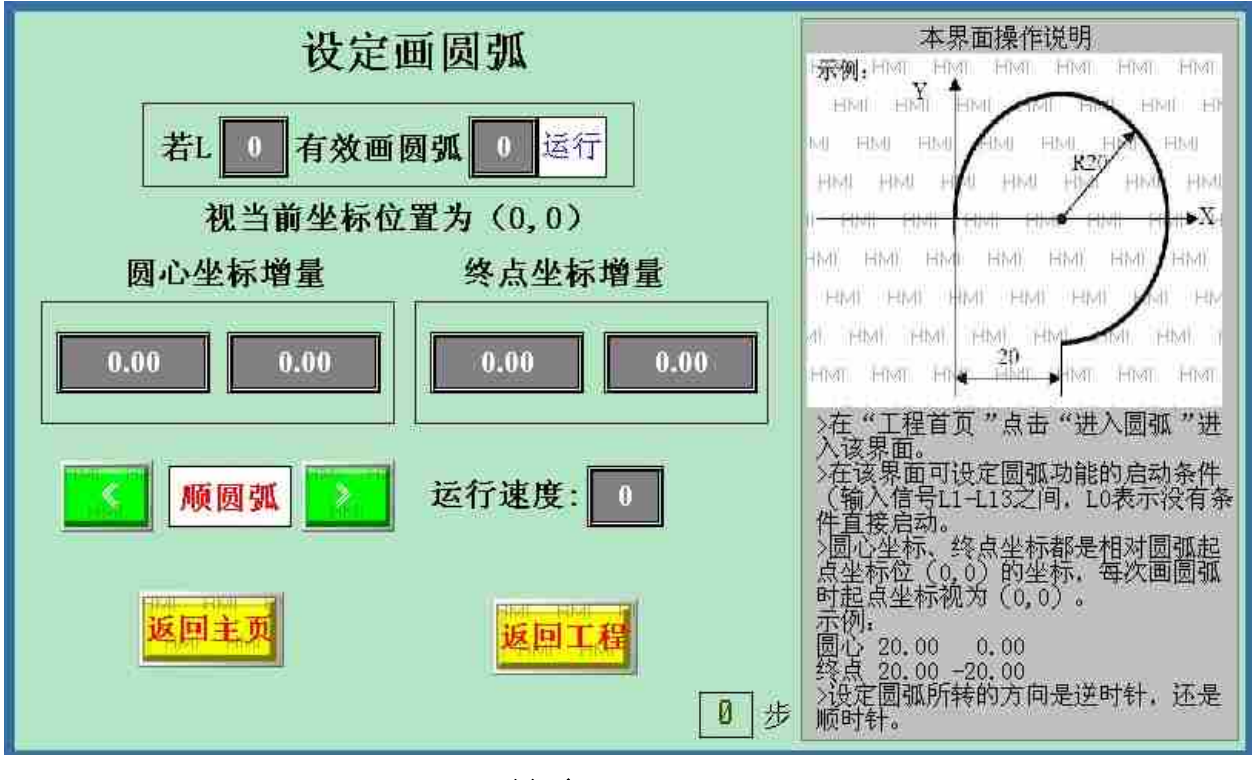

界面10

### 示教设置界面----界面11

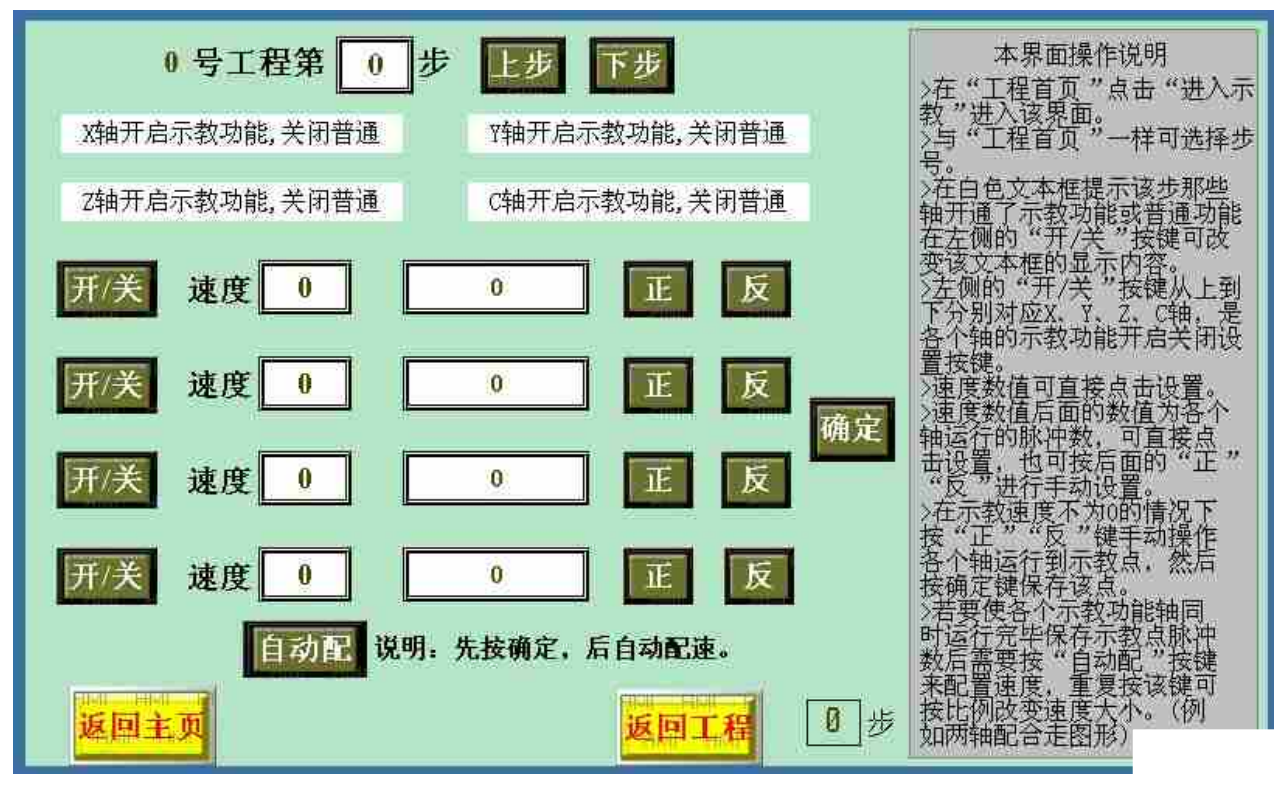

界面 11

注意:若在设置画直线/圆弧/示教功能的同时,还想设置一个输出来控制外部 继电器,那么需要在设置完直线/圆弧/示教参数后,再进入普通功能里面设置 输出。

故障排查:1、若出现控制器和触摸屏之间通信不上的问题?

 原因 1: 控制器的 5V 电源是否正常。可通过控制器左上角的第 1 个 LED 指示灯判断。若指示灯亮,则 5V 电源工作正常。若不亮, 则可能接线端子没有接好,或者控制器内部电路已经短路。
 原因 2: 串口线问题。(这种情况比较少) 检测串口线好坏:数字表蜂鸣档,测量串口线一端 2 脚与另 一端的 3 脚是否导通。若不通,则说明坏了。

四:联系我们

感谢您对我们产品的支持与信赖,如过您对我们的产品有什么建议或有疑问的,请登录我们的网站 www.hymcu.com 或论坛 bbs.hymcu.com 提出,也可以拨打我们的电话: 0798-8331153.手机: 13320088060 谢谢。